## HOW TO DELETE BROWSER HISTORY & COOKIES?

| 🥑 Mozilla Firefox Start Page × +  |            | _ 0 <mark>_ ×</mark> _ |
|-----------------------------------|------------|------------------------|
| E Firefox Search or enter address | C Q Search | ☆ 自 ♣ 佘 ❷ ◙ ☰          |
|                                   |            | mozilla                |

**B** 

8

**A** 

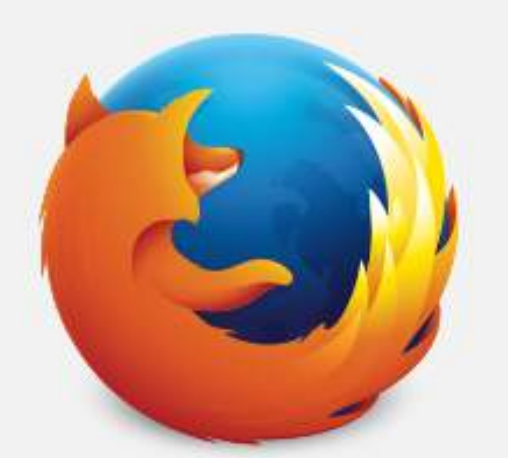

| Q Search → Looking for some literary inspiration? Check out our short list of stellar summer reads. |                                                                                                    |                                                                                         |                                                   |                       |  |  |  |
|----------------------------------------------------------------------------------------------------|----------------------------------------------------------------------------------------------------|-----------------------------------------------------------------------------------------|---------------------------------------------------|-----------------------|--|--|--|
|                                                                                                    | 1. Click <u>Options</u> button;                                                                                                    |                                                                                         |                                                   |                       |  |  |  |
|                                                                                                    | Down                                                                                                    | oads Bookmarks History Add-ons Sync                                                     | Restore Previous Session                          |                       |  |  |  |
| 🛛 💩 Mozilla Firefox Start Page                                                                      | × 🛱 Options × +                                                                                                    |                                                                                         |                                                   | 0 <u></u>             |  |  |  |
| Firefox about:preferen                                                                              | nces#privacy                                                                                                    |                                                                                         | C Q Search                                        | ☆ 自 ↓ 合 ❷ ♥ ☰         |  |  |  |
| <ul> <li>General</li> <li>Search</li> <li>Content</li> <li>Applications</li> </ul>                  | Privacy         Tracking         Image: State of the state of the state of the | e<br>Change Block List                                                                  |                                                   |                       |  |  |  |
| <ul> <li>Privacy</li> <li>Security</li> <li>Sync</li> <li>Advanced</li> </ul>                       | History<br>Firefox will: Use custom settings for history<br>Always<br>Always<br>Remember history<br>Refute custom settings for history<br>Clear history cookies: Always ←<br>Clear history when Eirefox closes                                                                                                    | Exceptions<br>Settings                                                                  |                                                   |                       |  |  |  |
|                                                                                                    | Location Bar         When using the location bar, suggest:         ✓       History         ✓       Bookmarks         ✓       Open tabs         Change preferences for search engine suggestions                                                                                                    | <ol> <li>Choose <u>Privacy</u> in le</li> <li>In <u>History</u> division, cl</li> </ol> | ft menu;<br>hoose from the list <u>Use custom</u> | settings for history; |  |  |  |

| 🛛 🍓 Mozilla Firefox Start P                                                                                          | rage × 🛱 Options × +                                                                                                    |                                                 |                                     |     |   | ł        | - 0 | × |
|----------------------------------------------------------------------------------------------------|----------------------------------------------------------------------------------------------------|-------------------------------------------------|-------------------------------------|-----|---|----------|-----|---|
| Firefox about:pre                                                                                                    | ferences#privacy                                                                                                    |                                                 | C Q Search                          | ☆ 🖻 | • | <b>^</b> | 9 0 | ≡ |
| <ul> <li>General</li> <li>Search</li> </ul>                                                                          | Privacy                                                                                                    | (?)                                             |                                     |     |   |          |     |   |
| <ul> <li>Content</li> <li>Applications</li> <li>Privacy</li> <li>Security</li> <li>Sync</li> <li>Advanced</li> </ul> | Image: Tracking       Image: Second Second Se | Change Block List                               |                                     |     |   |          |     |   |
|                                                                                                    | <ul> <li>✓ Accept cookies from sites</li> <li>Accept third-party cookies: Always ▼</li> <li>Keep until: they expire ▼</li> <li>Clear history when Firefox closes</li> </ul> Location Bar When using the location bar, suggest: ✓ History ✓ Bookmarks                                                                                                    | Exceptions<br>Show Cookies<br>Se <u>t</u> tings | 4. Push <u>Show Cookies</u> button; |     |   |          |     |   |

✓ Open tabs

Change preferences for search engine suggestions...

| efox Start Page × 💠 Options × +                       |                                         |              |       |
|-------------------------------------------------------|-----------------------------------------|--------------|-------|
| about:preferences#privacy                             |                                         | C Q Search   | ☆自◆合ダ |
|                                                       |                                         |              |       |
| Privacy                                               | 0                                       |              |       |
|                                                       |                                         |              |       |
| Tracking                                              |                                         |              |       |
| Use Tracking Protection in Private Windows Learn more | Change Block List                       |              |       |
| You can also manage your Do Not Track settings.       |                                         |              |       |
| History                                               | Cookies                                 | ×            |       |
| Firefox will: Use custom settings for history         |                                         |              |       |
| Always use private browsing mode                      |                                         | ~            |       |
| d Remember my browsing and download history           | ig cookies are stored on your computer: |              |       |
| Remember search and form history                      | 028.log.optimizely.com                  |              |       |
| Accept cookies from sites                             |                                         |              |       |
| Accept third-party cookies: Always -                  | 35.log.optimizely.com                   |              |       |
| Keep until: they expire 👻                             | om                                      |              |       |
| Clear history when Firefox closes                     | ield.com                                | -            |       |
| Name                                                  | <no cookie="" selected=""></no>         |              |       |
| Conten<br>When using the location bar, suggest:       | <no cookie="" selected=""></no>         |              |       |
| Hos Hos                                               | <no cookie="" selected=""></no>         |              |       |
| Bookmarks Send Fo                                     | <no cookie="" selected=""></no>         |              |       |
| Open tabs     Expire                                  | <no cookie="" selected=""></no>         |              |       |
| Remov                                                 | elected Remove All                      | Close        |       |
|                                                       | 5                                       |              |       |
|                                                       |                                         |              |       |
|                                                       |                                         |              |       |
| 5. Click <u>F</u>                                     | <u>emove All</u> button in pop          | p up window. |       |

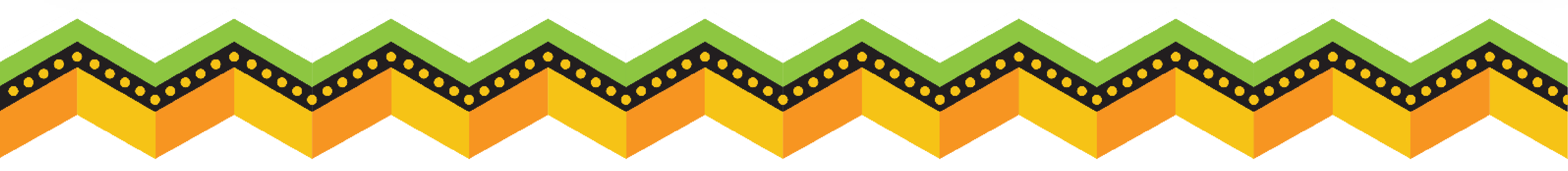